# Aplikacje sterowników przemysłowych 1

Serwonapędy – sterownik silnika BLDC Nanotec C5-E

> Paweł Strączyński <u>pstraczynski@tukielce.pl</u> Katedra Urządzeń Elektrycznych i Automatyki

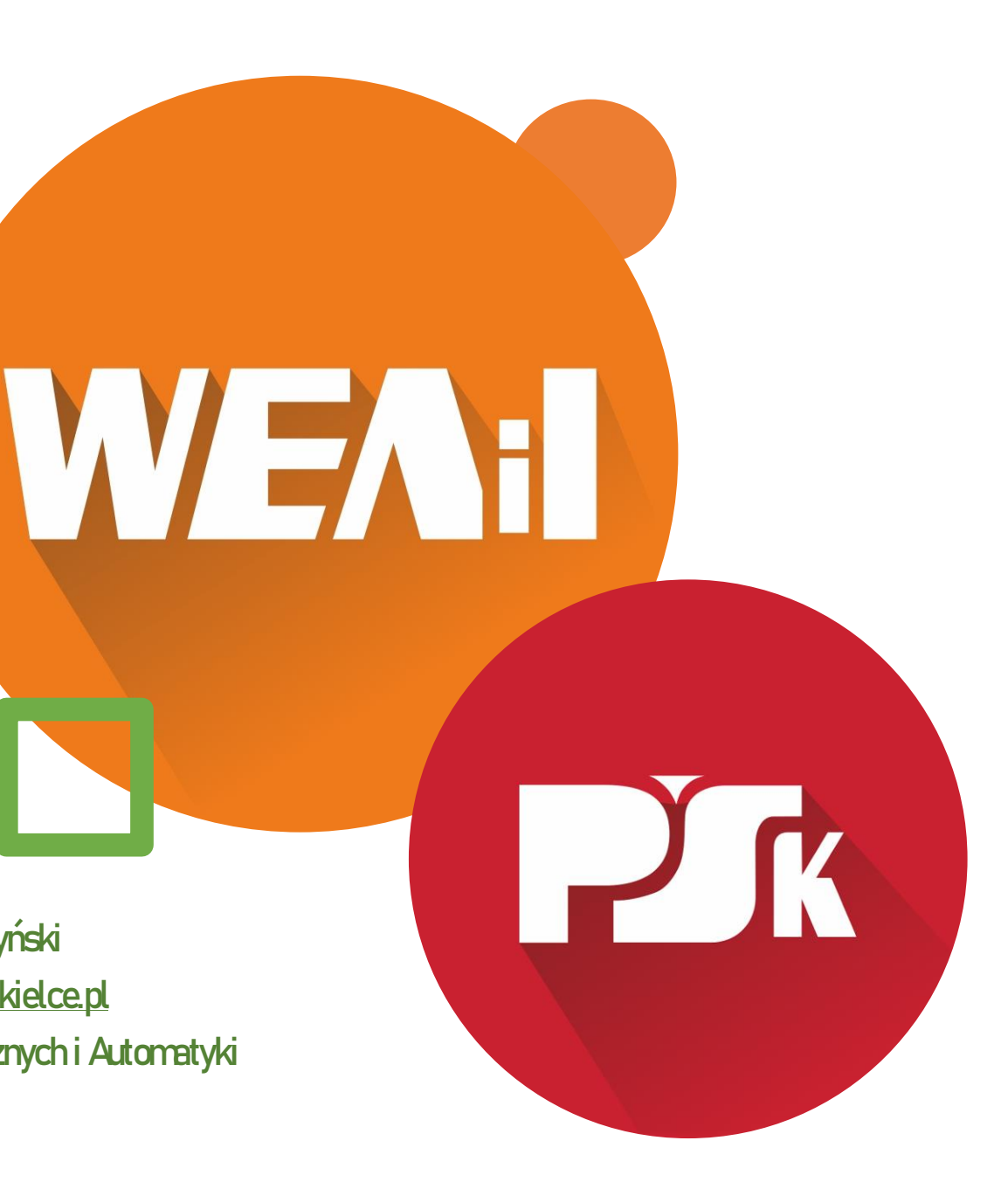

#### Kontrolery silnika BLDC Nanotec serii C5-E

#### VERSIONS

| Туре      | Interface                                         | Rated Current (RMS)<br>A | Peak Current (RMS)<br>A | Operating Voltage<br>VDC | Encoder Input | Brake Output | Corresponding Motors                   | Weight<br>kg |
|-----------|---------------------------------------------------|--------------------------|-------------------------|--------------------------|---------------|--------------|----------------------------------------|--------------|
| C5-E-1-03 | USB, Modbus RTU, IO<br>(clock direction; analog)  | 6                        | 6                       | 12 - 48                  | ✓             | ✓            | Stepper Motors, Brushless<br>DC motors | 0.27         |
| C5-E-2-03 | USB, Modbus RTU, IO<br>(clock direction; analog)  | 10                       | 30                      | 12 - 48                  | ✓             | ~            | Stepper Motors, Brushless<br>DC motors | 0.27         |
| C5-E-1-09 | USB, CANopen, IO<br>(clock direction; analog)     | 6                        | 6                       | 12 - 48                  | <b>√</b>      | ~            | Stepper Motors, Brushless<br>DC motors | 0.27         |
| C5-E-2-09 | CANopen, USB, IO<br>(clock direction; analog)     | 10                       | 30                      | 12 - 48                  | <b>√</b>      | ~            | Stepper Motors, Brushless<br>DC motors | 0.27         |
| C5-E-1-11 | EtherNet/IP, USB, IO<br>(clock direction; analog) | 6                        | 6                       | 12 - 48                  | <b>√</b>      | ~            | Stepper Motors, Brushless<br>DC motors | 0.27         |
| C5-E-2-11 | USB, EtherNet/IP, IO<br>(clock direction; analog) | 10                       | 30                      | 12 - 48                  | <b>√</b>      | ~            | Stepper Motors, Brushless<br>DC motors | 0.27         |
| C5-E-1-21 | USB, EtherCAT, IO (clock<br>direction; analog)    | 6                        | 6                       | 12 - 48                  | <b>√</b>      | ~            | Stepper Motors, Brushless<br>DC motors | 0.27         |
| C5-E-2-21 | EtherCAT, USB, IO (clock<br>direction: analog)    | 10                       | 30                      | 12 - 48                  | ✓             | ✓            | Stepper Motors, Brushless<br>DC motors | 0.27         |
| C5-E-1-81 | USB, Modbus TCP, IO<br>(clock direction; analog)  | 6                        | 6                       | 12 - 48                  | ✓             | ✓            | Stepper Motors, Brushless<br>DC motors | 0.27         |
| C5-E-2-81 | USB, Modbus TCP, IO<br>(clock direction; analog)  | 10                       | 30                      | 12 - 48                  | $\checkmark$  | $\checkmark$ | Stepper Motors, Brushless<br>DC motors | 0.27         |

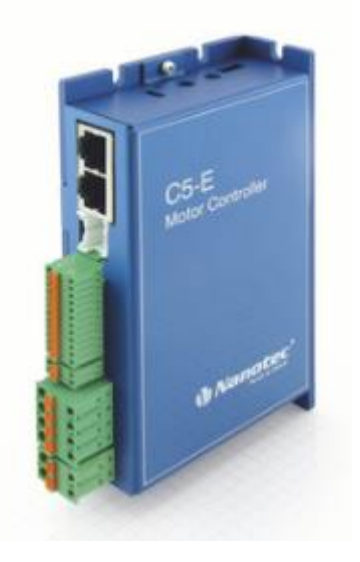

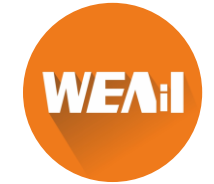

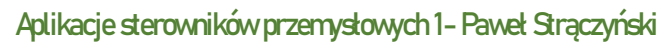

#### Kontrolery silnika BLDC Nanotec serii C5-E

| Property                           | Description / value                                                                                                    |  |  |  |  |
|------------------------------------|----------------------------------------------------------------------------------------------------|--|--|--|--|
| Operating voltage                  | 12 V DC to 48 V DC +/-5%                                                                                                    |  |  |  |  |
| Rated current                      | C5-E-1-03 (low current): 6 A <sub>rms</sub>                                                                                                    |  |  |  |  |
|                                    | C5-E-2-03 (high current): 10 Arms                                                                                                    |  |  |  |  |
| Peak current                       | C5-E-1-03 ( <i>low current</i> ): 6 A <sub>rms</sub>                                                                                                    |  |  |  |  |
|                                    | C5-E-2-03 ( <i>high current</i> ): 30 A <sub>rms</sub> for 5 seconds                                                                                                    |  |  |  |  |
| Commutation                        | Stepper motor – open loop, stepper motor – closed loop with encoder,<br>BLDC motor – closed loop with Hall sensor, and BLDC motor – closed<br>loop with encoder                                                                                                    |  |  |  |  |
| Operating modes                    | Profile Position Mode, Profile Velocity Mode, Profile Torque Mode,<br>Velocity Mode, Homing Mode, Interpolated Position Mode, Cyclic<br>Sync Position Mode, Cyclic Sync Velocity Mode, Cyclic Synchronous<br>Torque Mode, Clock-Direction Mode                                                                           |  |  |  |  |
| Set value setting /<br>programming | Clock-direction, analog, NanoJ program                                                                                                    |  |  |  |  |
| Interfaces                         | USB, RS-485 electrically isolated (Modbus RTU)                                                                                                    |  |  |  |  |
| Inputs                             | <ul> <li>5 inputs, 24 V (inputs 1 to 5) individually switchable between 5 and 24 V, factory setting: 5 V</li> <li>1 analog input, 10 bit, switchable 0-10 V or 0-20 mA, factory setting: 0-10 V</li> <li>1 analog input, 10 bit, 0-10 V</li> </ul>                                                                       |  |  |  |  |
| Outputs                            | 3 outputs, (open drain, 0 switching, max. 24 V and 100 mA)                                                                                                    |  |  |  |  |
| Protection circuit                 | Overvoltage and undervoltage protection                                                                                                    |  |  |  |  |
|                                    | Overtemperature protection (> 75° Celsius on the power board)                                                                                                    |  |  |  |  |
|                                    | Polarity reversal protection: In the event of a polarity reversal, a short-<br>circuit will occur between supply voltage and GND over a power<br>diode; a line protection device (fuse) is therefore necessary in the<br>supply line. The values of the fuse are dependent on the application<br>and must be dimensioned |  |  |  |  |
|                                    | <ul> <li>greater than the maximum current consumption of the controller,</li> </ul>                                                                                                    |  |  |  |  |

less than the maximum current of the voltage supply.

If the fuse value is very close to the maximum current consumption of the controller, a medium / slow tripping characteristics should be used.

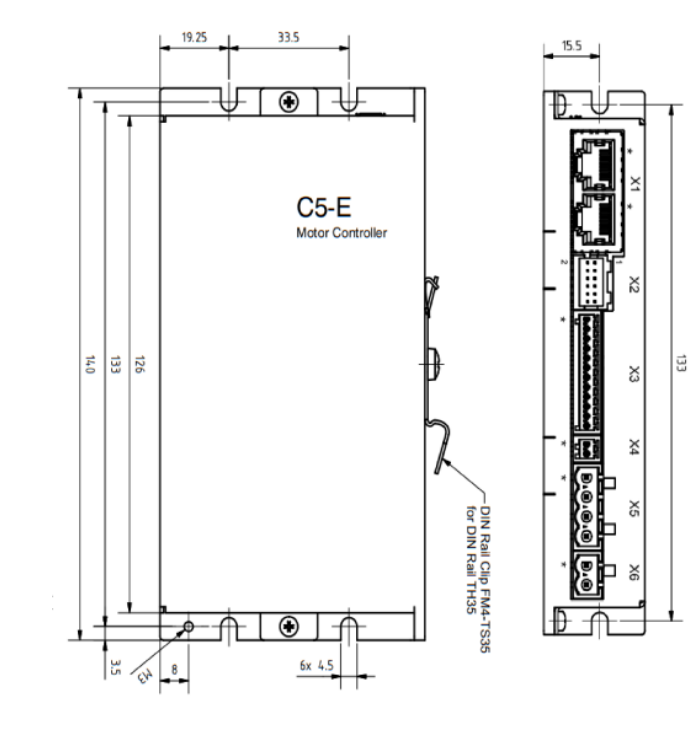

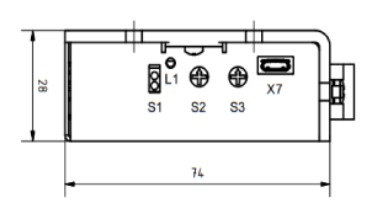

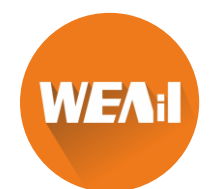

#### Sygnalizacja błędów kontrolera

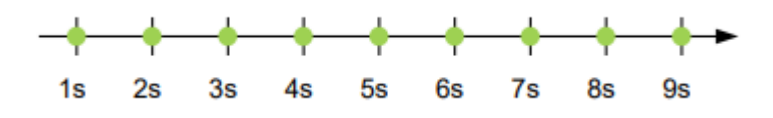

#### Normalna praca

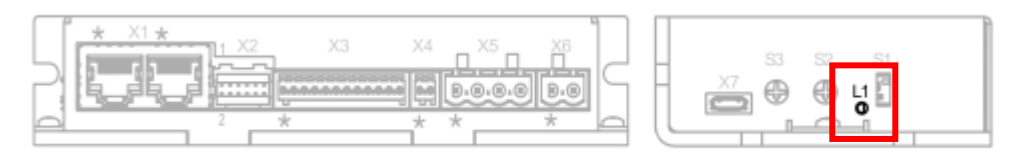

Sygnalizacja LED

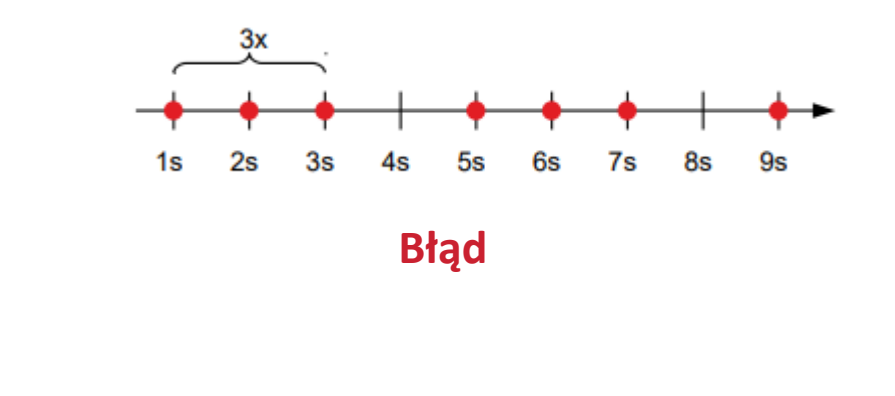

| Flash rate |                | Error |
|------------|----------------|-------|
| 1          | General        |       |
| 2          | Voltage        |       |
| 3          | Temperature    |       |
| 4          | Overcurrent    |       |
| 5          | Controller     |       |
| 6          | Watchdog-Reset |       |

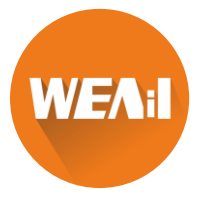

#### Podłączenie sterownika

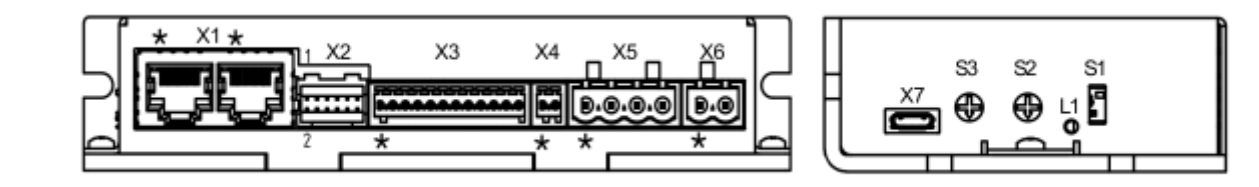

| Connection | Function                                                                               |
|------------|----------------------------------------------------------------------------------------|
| X1         | Modbus RTU IN and OUT                                                                  |
| X2         | Encoder and Hall sensor connection                                                     |
| X3         | Digital/analog inputs and outputs                                                      |
| X4         | Brake connection                                                                       |
| X5         | Motor connection                                                                       |
| X6         | Voltage supply                                                                         |
| X7         | Micro USB connection                                                                   |
| S1         | 150 ohm termination resistor (switch set to ON)                                        |
| S2         | Hex coding switch for slave address and baud rate, 16s place (e.g., ${ m F0}_{ m h}$ ) |
| S3         | Hex coding switch for slave address and baud rate, 1s place (e.g., 0Fh)                |
| L1         | Power LED                                                                              |

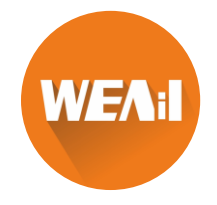

### Podłączenie – interfejs komunikacyjny Modbus

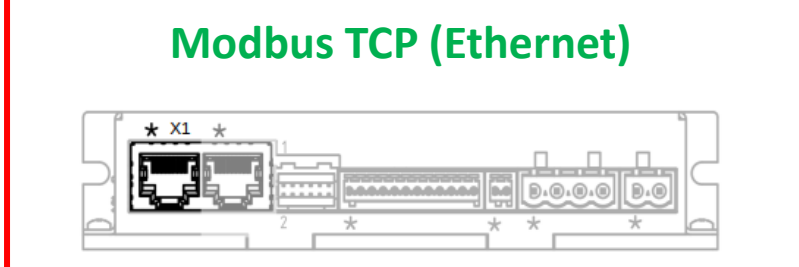

| Pin | Function | Note |
|-----|----------|------|
| 1   | Tx+      |      |
| 2   | Tx-      |      |
| 3   | Rx+      |      |
| 4   | n.c.     |      |
| 5   | n.c.     |      |
| 6   | Rx-      |      |
| 7   | n.c.     |      |
| 8   | n.c.     |      |

#### Modbus RTU (RS-485)

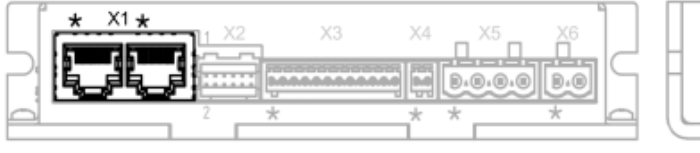

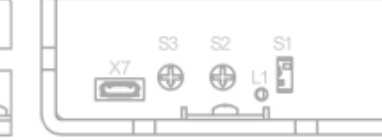

| Pin | Function | Note                                                            |
|-----|----------|-----------------------------------------------------------------|
| 1   | n.c.     |                                                                 |
| 2   | n.c.     |                                                                 |
| 3   | n.c.     |                                                                 |
| 4   | RS-485+  |                                                                 |
| 5   | RS-485-  |                                                                 |
| 6   | n.c.     |                                                                 |
| 7   | n.c.     | Pin 7 of the two connectors internally connected to one another |
| 8   | COMMON   | Pin 8 of the two connectors connected to one another            |

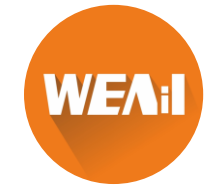

#### Podłączenie enkodera i czujników Halla

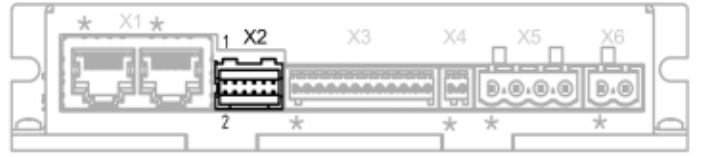

| Н | X7 | S3 | S2 | S1       |  |
|---|----|----|----|----------|--|
| Π |    | ۲  | ۲  | <b>1</b> |  |
| L |    |    | 0  |          |  |

Jeśli używany jest enkoder single-ended, kanały A/, B/ i I/ nie są analizowane!

| Pin | Function |                                | Note       | e                  |                |
|-----|----------|--------------------------------|------------|--------------------|----------------|
| 1   | GND      |                                |            |                    |                |
| 2   | Vcc      | 5 V DC, output and supply v mA | oltage for | encoder / Hall sen | isor; max. 200 |
| 3   | A        | 5 V signal, max. 1 MHz         |            |                    |                |
| 4   | В        | 5 V signal, max. 1 MHz         |            |                    |                |
| 5   | A\       | 5 V signal, max. 1 MHz         |            |                    |                |
| 6   | B\       | 5 V signal, max. 1 MHz         |            |                    |                |
| 7   | 1        | 5 V signal, max. 1 MHz         | Pin        | Function           |                |
| 8   | I\       | 5 V signal, max. 1 MHz         | 10         | Hall 2             | 5 V sig        |
| 9   | Hall 1   | 5 V signal                     | 11         | Hall 3             | 5 V sig        |

Aby upewnić się, że enkoder single-ended jest poprawnie wykrywany:

- Ustaw obiekt 2059h na wartość "2".
- Nie podłączaj niczego do pinów A\, B\, I\ i nie podłączaj tych pinów do masy (GND).

| Pin | Function  |            | Note |
|-----|-----------|------------|------|
| 10  | Hall 2    | 5 V signal |      |
| 11  | Hall 3    | 5 V signal |      |
| 12  | Shielding | Shielding  |      |

| Туре       |         | Switching thresholds |          |    |
|------------|---------|----------------------|----------|----|
|            |         | On                   | 0        | ff |
| Single     | > 3.8 V |                      | < 0.26 V |    |
| Difference | > 3.8 V |                      | < 0.26 V |    |

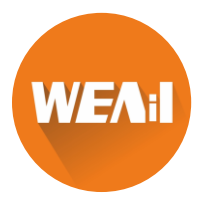

# Podłączenie IO

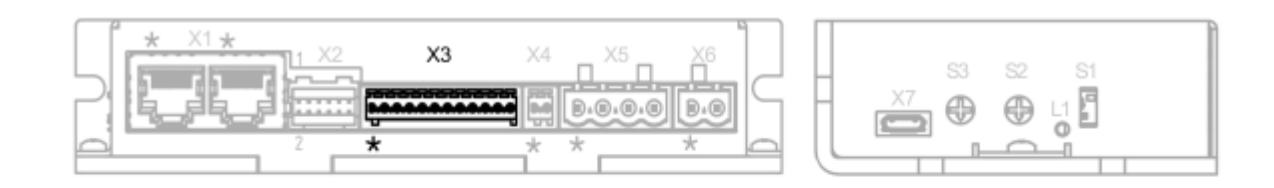

| Pin | Function         | Note                                                                                                    |
|-----|------------------|----------------------------------------------------------------------------------------------------|
| 1   | +10 V DC         | Output voltage, max. 200 mA                                                                                                    |
| 2   | Digital input 1  | 5 V / 24 V signal, switchable by means of software with object <u>3240<sub>h</sub>,</u><br>max. 1 MHz; clock input in clock-direction mode     |
| 3   | Digital input 2  | 5 V / 24 V signal, switchable by means of software with object <u>3240<sub>h</sub>,</u><br>max. 1 MHz; direction input in clock-direction mode |
| 4   | Digital input 3  | 5 V / 24 V signal, switchable by means of software with object 3240 <sub>h</sub>                                                               |
| 5   | Digital input 4  | 5 V / 24 V signal, switchable by means of software with object $\underline{3240}_h$                                                            |
| 6   | Digital input 5  | 5 V / 24 V signal, switchable by means of software with object 3240h                                                                           |
| 7   | Analog input 1   | 10 bit, 0-10 V or 0-20 mA, switchable by means of software with object<br>3221 <sub>h</sub>                                                    |
| 8   | Analog input 2   | 10 bit, 0-10 V, not switchable by means of software                                                                                            |
| 9   | Digital output 1 | Open drain, maximum 24 V / 100 mA                                                                                                    |
| 10  | Digital output 2 | Open drain, maximum 24 V / 100 mA                                                                                                    |
| 11  | Digital output 3 | Open drain, maximum 24 V / 100 mA                                                                                                    |
| 12  | GND              |                                                                                                    |

WEAil

# Podłączenie IO

| Max. Voltage |           |    | Switching thresholds |     |
|--------------|-----------|----|----------------------|-----|
|              |           | On |                      | Off |
| 5 V          | > 3.8 V   |    | < 0.26 V             |     |
| 24 V         | > 14.42 V |    | < 4.16 V             |     |

| Configuration of analog input       | Input resistance (maximum value) |
|-------------------------------------|----------------------------------|
| Voltage input                       | approx. 147 kOhm                 |
| Current input (analog input 1 only) | at 1 mA: approx. 350 ohm         |
| Current input (analog input 1 only) | at 20 mA: approx. 283 ohm        |

| Connection data                                                                      | min                  | max                 |
|--------------------------------------------------------------------------------------|----------------------|---------------------|
| Conductor cross section, rigid, min.                                                 | 0.14 mm <sup>2</sup> | 0.5 mm <sup>2</sup> |
| Conductor cross section, flexible, min.                                              | 0.14 mm <sup>2</sup> | 0.5 mm <sup>2</sup> |
| Conductor cross section, flexible, min. Wire-end sleeve without plastic sleeve, min. | 0.25 mm <sup>2</sup> | 0.5 mm <sup>2</sup> |
| Conductor cross section, min. AWG                                                    | 26                   | 20                  |
| Min. AWG acc. to UL/CUL                                                              | 28                   | 20                  |

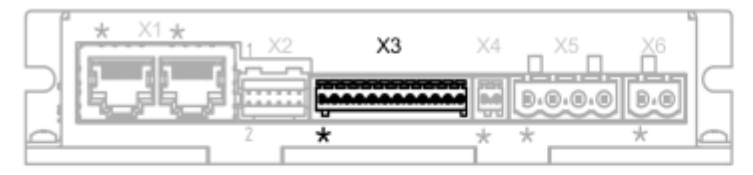

\_ 

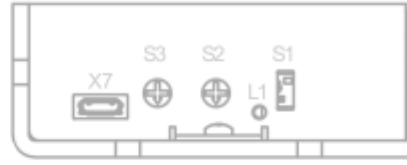

| Pin | Function         | Note                                                                                                    |
|-----|------------------|----------------------------------------------------------------------------------------------------|
| 1   | +10 V DC         | Output voltage, max. 200 mA                                                                                                    |
| 2   | Digital input 1  | 5 V / 24 V signal, switchable by means of software with object <u>3240<sub>h</sub>,</u><br>max. 1 MHz; clock input in clock-direction mode     |
| 3   | Digital input 2  | 5 V / 24 V signal, switchable by means of software with object <u>3240<sub>h</sub>,</u><br>max. 1 MHz; direction input in clock-direction mode |
| 4   | Digital input 3  | 5 V / 24 V signal, switchable by means of software with object <u>3240<sub>h</sub></u>                                                         |
| 5   | Digital input 4  | 5 V / 24 V signal, switchable by means of software with object $\underline{3240}_h$                                                            |
| 6   | Digital input 5  | 5 V / 24 V signal, switchable by means of software with object 3240h                                                                           |
| 7   | Analog input 1   | 10 bit, 0-10 V or 0-20 mA, switchable by means of software with object 3221h                                                                   |
| 8   | Analog input 2   | 10 bit, 0-10 V, not switchable by means of software                                                                                            |
| 9   | Digital output 1 | Open drain, maximum 24 V / 100 mA                                                                                                    |
| 10  | Digital output 2 | Open drain, maximum 24 V / 100 mA                                                                                                    |
| 11  | Digital output 3 | Open drain, maximum 24 V / 100 mA                                                                                                    |
| 12  | GND              |                                                                                                    |

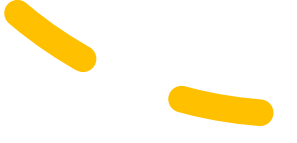

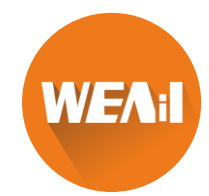

# Podłączenie silnika BLDC / krokowego

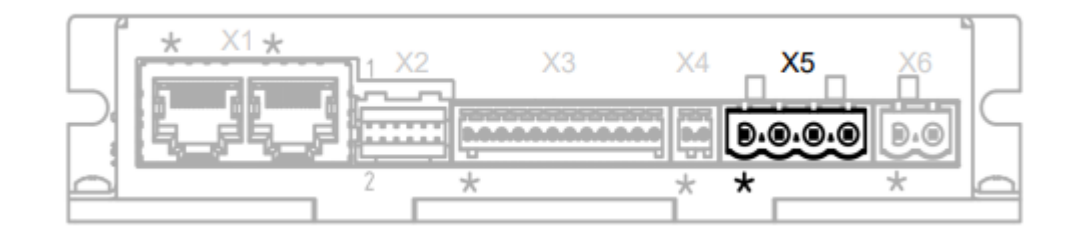

| Pin | Function (Stepper) | Function (BLDC) |
|-----|--------------------|-----------------|
| 1   | A                  | U               |
| 2   | Α\                 | V               |
| 3   | B                  | W               |
| 4   | B/                 | Not used        |

| Connection data                                                                      | min                  | max                  |
|--------------------------------------------------------------------------------------|----------------------|----------------------|
| Conductor cross section, rigid, min.                                                 | 0.2 mm <sup>2</sup>  | 1.5 mm <sup>2</sup>  |
| Conductor cross section, flexible, min.                                              | 0.2 mm <sup>2</sup>  | 1.5 mm <sup>2</sup>  |
| Conductor cross section, flexible, min. Wire-end sleeve without plastic sleeve, min. | 0.25 mm <sup>2</sup> | 1.5 mm <sup>2</sup>  |
| Conductor cross section, flexible, min. Wire-end sleeve min. Plastic sleeve min.     | 0.25 mm <sup>2</sup> | 0.75 mm <sup>2</sup> |
| Conductor cross section, min. AWG                                                    | 24                   | 16                   |
| Min. AWG acc. to UL/CUL                                                              | 24                   | 16                   |

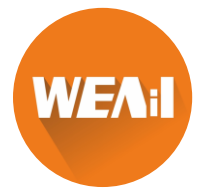

## Podłączenie zasilania

#### Maksymalne napięcie zasilania to 50.4V!

Jeśli napięcie zasilania będzie za wysokie kontroler odłączy napięcie od silnika i wyświetli **błąd** w rejestrze **2034h** 

Minimalne napięcie robocze to 11.4V

Aby uniknąć przekroczenia dopuszczalnego napięcia roboczego ro zasilania należy podłączyć równolegle kondensator 4700uF/50V

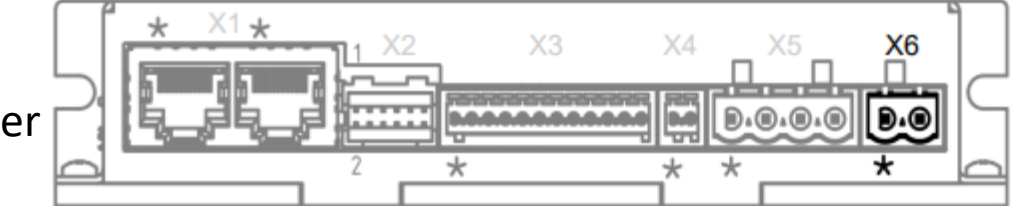

| Pin | Function |                     | Note |
|-----|----------|---------------------|------|
| 1   | +UB      | 12 V - 48 V DC, ±5% |      |
| 2   | GND      |                     |      |
|     |          |                     |      |

| Connection data                                                                         | min                  | max                  |
|-----------------------------------------------------------------------------------------|----------------------|----------------------|
| Conductor cross section, rigid, min.                                                    | 0.2 mm <sup>2</sup>  | 1.5 mm <sup>2</sup>  |
| Conductor cross section, flexible, min.                                                 | 0.2 mm <sup>2</sup>  | 1.5 mm <sup>2</sup>  |
| Conductor cross section, flexible, min. Wire-end sleeve without<br>plastic sleeve, min. | 0.25 mm <sup>2</sup> | 1.5 mm <sup>2</sup>  |
| Conductor cross section, flexible, min. Wire-end sleeve min. Plastic sleeve min.        | 0.25 mm <sup>2</sup> | 0.75 mm <sup>2</sup> |
| Conductor cross section, min. AWG                                                       | 24                   | 16                   |
| Min. AWG acc. to UL/CUL                                                                 | 24                   | 16                   |
|                                                                                         |                      |                      |

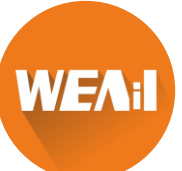

## Podłączenie zasilania

#### Maksymalne napięcie zasilania to 50.4V!

Jeśli napięcie zasilania będzie za wysokie kontroler odłączy napięcie od silnika i wyświetli **błąd** w rejestrze **2034h** 

Minimalne napięcie robocze to 11.4V

Aby uniknąć przekroczenia dopuszczalnego napięcia roboczego ro zasilania należy podłączyć równolegle kondensator 4700uF/50V

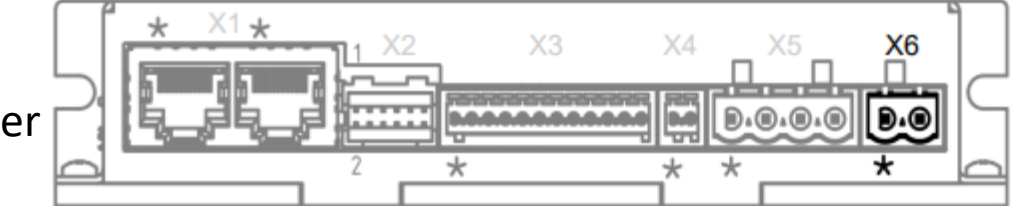

| Pin | Function |                     | Note |
|-----|----------|---------------------|------|
| 1   | +UB      | 12 V - 48 V DC, ±5% |      |
| 2   | GND      |                     |      |
|     |          |                     |      |

| Connection data                                                                         | min                  | max                  |
|-----------------------------------------------------------------------------------------|----------------------|----------------------|
| Conductor cross section, rigid, min.                                                    | 0.2 mm <sup>2</sup>  | 1.5 mm <sup>2</sup>  |
| Conductor cross section, flexible, min.                                                 | 0.2 mm <sup>2</sup>  | 1.5 mm <sup>2</sup>  |
| Conductor cross section, flexible, min. Wire-end sleeve without<br>plastic sleeve, min. | 0.25 mm <sup>2</sup> | 1.5 mm <sup>2</sup>  |
| Conductor cross section, flexible, min. Wire-end sleeve min. Plastic sleeve min.        | 0.25 mm <sup>2</sup> | 0.75 mm <sup>2</sup> |
| Conductor cross section, min. AWG                                                       | 24                   | 16                   |
| Min. AWG acc. to UL/CUL                                                                 | 24                   | 16                   |
|                                                                                         |                      |                      |

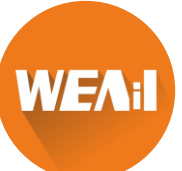

# Podłączenie przez USB

Po podłączeniu kontrolera do komputera za pomocą przewodu USB jest on wykrywany jako <u>pamięć</u> <u>masowa</u>.

Dostępne są trzy pliki:

- plik konfiguracyjny (cfg.txt),
- program NanoJ (vmmcode.usr),
- plik informacyjny (info.txt), w którym można znaleźć numery seryjne i wersję oprogramowania sprzętowego produktu.

W ten sposób można zapisać plik konfiguracyjny lub program NanoJ na kontrolerze.

Wszystkie inne pliki zostaną skasowane po odłączeniu zasilania.

Podczas komunikacji przez USB należy również zasilić urządzenie.

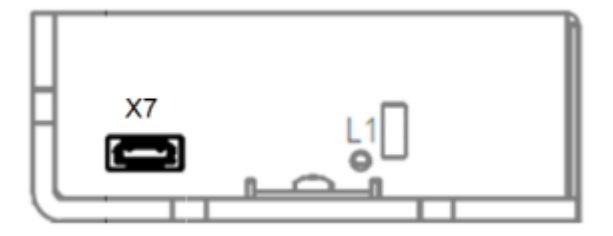

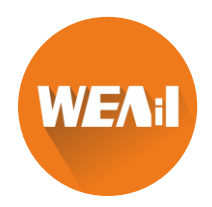

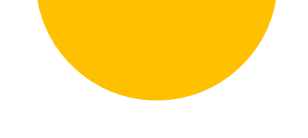

# Struktura pliku konfiguracyjnego

; This is a comment line  ${\ensuremath{\,\mathsf{K}}}$ 

Komentarz

<Index>:<Subindex>=<Value> Zapis parametru

Wartości index i subindex podajemy heksadecymalnie.

Aby zapisać parametr jako liczbę heksadecymalną należy poprzedzić ją przedrostkiem **Ox** 

Aplikacje sterowników przemysłowych 1- Paweł Strączyński

WEAil

# Przykładowy plik konfiguracyjny

```
3202:00.03=1 ;Ustaw bit 3 w rejestrze 3202:00h
3202:00.04=0 ;Resetuj bit 4 w rejestrze 3202:00h
3202:00|=0x08 ;Bitowa operacja OR
3202:00&=0x08 ;Bitowa operacja AND
```

Niedozwolone jest pozostawianie białych znaków z lewej oraz prawej strony!

Przykład błędnych komend:

```
3202:00.03 =1;Błędny zapis!
3202:00.03 = 1;Błędny zapis!
3202:00.03= 1;Błędny zapis!
```

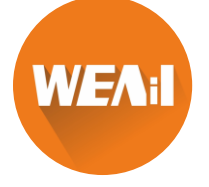

# Konfiguracja adresu IP

Kontroler potrzebuje prawidłowego adresu IP. Adres IP można uzyskać w jeden z następujących sposobów:

- DHCP: serwer DHCP przypisuje adres IP do kontrolera (ustawienie domyślne).
- AutoIP: Kontroler automatycznie określa odpowiedni adres IP. Warunkiem jest tutaj, aby partnerzy komunikacyjni znajdują się w tej samej fizycznej podsieci i również korzystają z funkcji AutoIP.
- Statyczny adres IP: jest definiowany przez użytkownika.

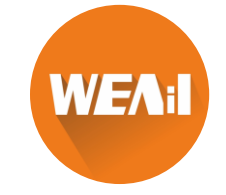

## Konfiguracja statycznego adresu IP

| Index                    | Description                                                                                                    |
|--------------------------|----------------------------------------------------------------------------------------------------|
| <u>2010<sub>h</sub></u>  | IP configuration, bit mask with the following meaning:                                                                            |
|                          | Bit 0: A static IP address from object <u>2011<sub>h</sub> and the network mask from</u> object <u>2012<sub>h</sub> are used.</u> |
| <u>2011<sub>h</sub></u>  | Static IP address, 4 bytes in hex coding                                                                                          |
| <u>2012</u> <sub>h</sub> | Static IP subnet mask, 4 bytes in hex coding                                                                                      |
| <u>2013</u> <sub>h</sub> | Gateway address                                                                                                    |
| <u>2014</u> <sub>h</sub> | Active IP address, 4 bytes in hex coding                                                                                          |
| <u>2015<sub>h</sub></u>  | Active IP subnet mask, 4 bytes in hex coding                                                                                      |
| <u>2016<sub>h</sub></u>  | Currently used gateway address                                                                                                    |
| 200F <sub>h</sub>        | MAC address                                                                                                    |

WEA

# Konfiguracja napędu – wymagane parametry

| Parameter                                | All motors independent of the configuration |
|------------------------------------------|---------------------------------------------|
| Motor type (stepper motor or BLDC motor) | $\checkmark$                                |
| Winding resistance                       | $\checkmark$                                |
| Winding inductance                       | $\checkmark$                                |
| Interlinking flux                        | $\checkmark$                                |

| Parameter                                                | Motor without encoder | Motor with<br>encoder and index | Motor with encoder<br>without index |
|----------------------------------------------------------|-----------------------|---------------------------------|-------------------------------------|
| Encoder resolution                                       | -                     | 1                               |                                     |
| Alignment (shifting of the electrical zero to the index) | -                     | $\checkmark$                    |                                     |

| Parameter        | Motor without<br>Hall sensor | Motor with Hall sensor |  |
|------------------|------------------------------|------------------------|--|
| Hall transitions | -                            | $\checkmark$           |  |

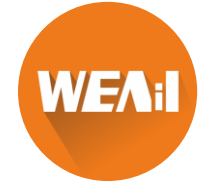

# Konfiguracja napędu – wymagane parametry

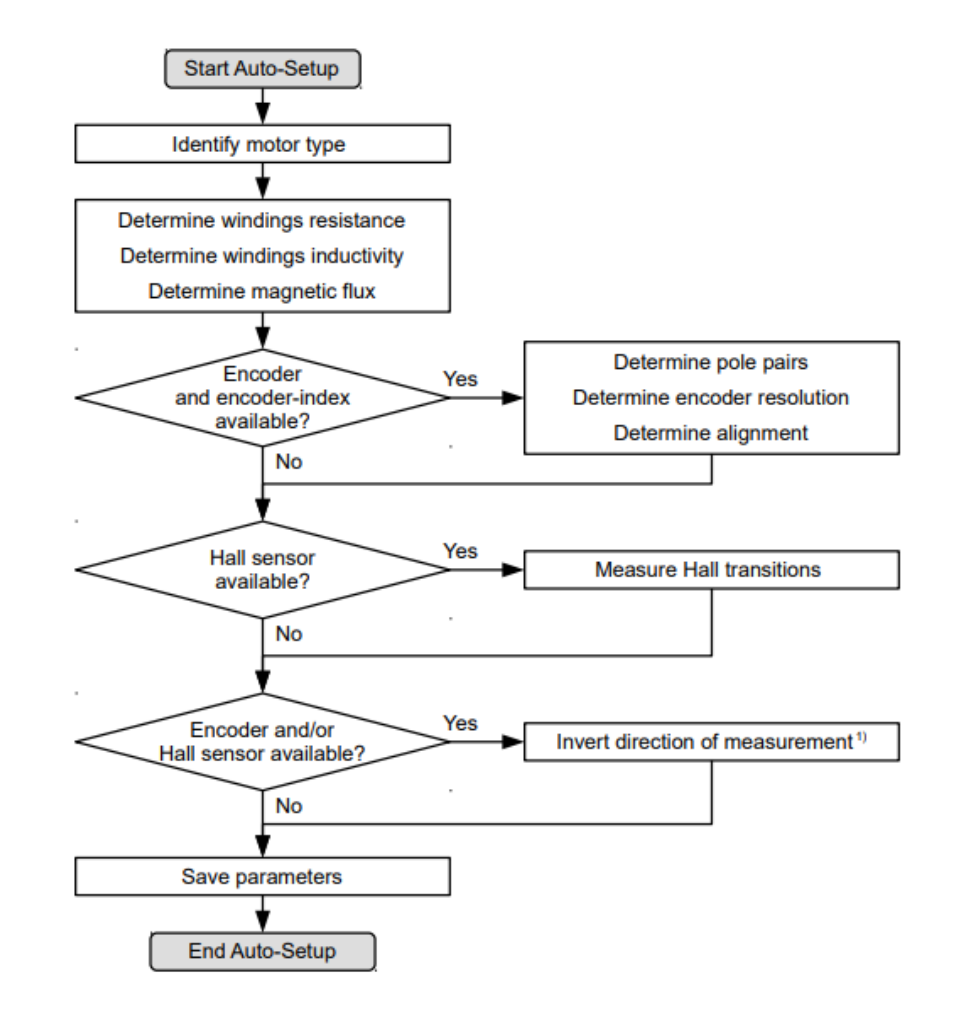

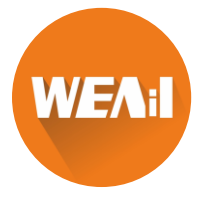

## Tryby sterowania

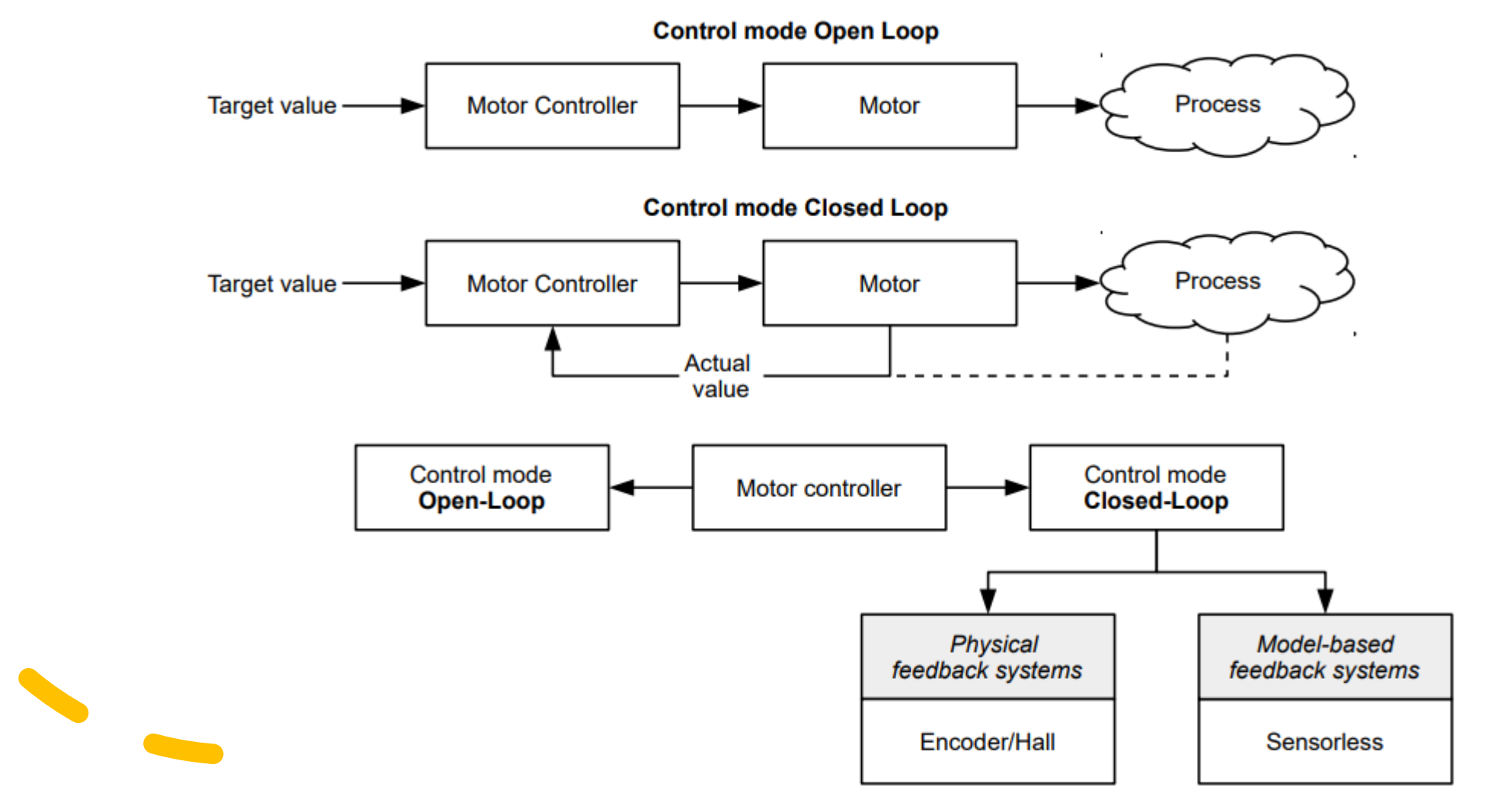

**WEA**i

#### Tryby sterowania

| Control mode | Stepper motor | BLDC motor |
|--------------|---------------|------------|
| Open Loop    | yes           | no         |
| Closed Loop  | yes           | yes        |

| Feedback   | Stepper motor | BLDC motor |
|------------|---------------|------------|
| Hall       | no            | yes        |
| Encoder    | yes           | yes        |
| Sensorless | yes           | yes        |

| Operating mode              | Control mode      |             |  |  |  |
|-----------------------------|-------------------|-------------|--|--|--|
|                             | Open Loop         | Closed Loop |  |  |  |
| Profile Position            | yes               | yes         |  |  |  |
| Velocity                    | yes               | yes         |  |  |  |
| Profile Velocity            | yes               | yes         |  |  |  |
| Profile Torque              | no <sup>1)</sup>  | yes         |  |  |  |
| Homing                      | yes <sup>2)</sup> | yes         |  |  |  |
| Interpolated Position Mode  | yes <sup>3)</sup> | yes         |  |  |  |
| Cyclic Synchronous Position | yes <sup>3)</sup> | yes         |  |  |  |
| Cyclic Synchronous Velocity | yes <sup>3)</sup> | yes         |  |  |  |
| Cyclic Synchronous Torque   | no <sup>1)</sup>  | yes         |  |  |  |
| Clock-direction             | yes               | yes         |  |  |  |

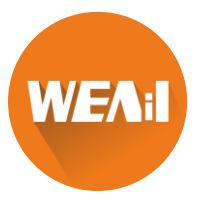

Aby przełączyć kontroler w stan gotowości konieczne jest przejście przez automat stanów CiA 402

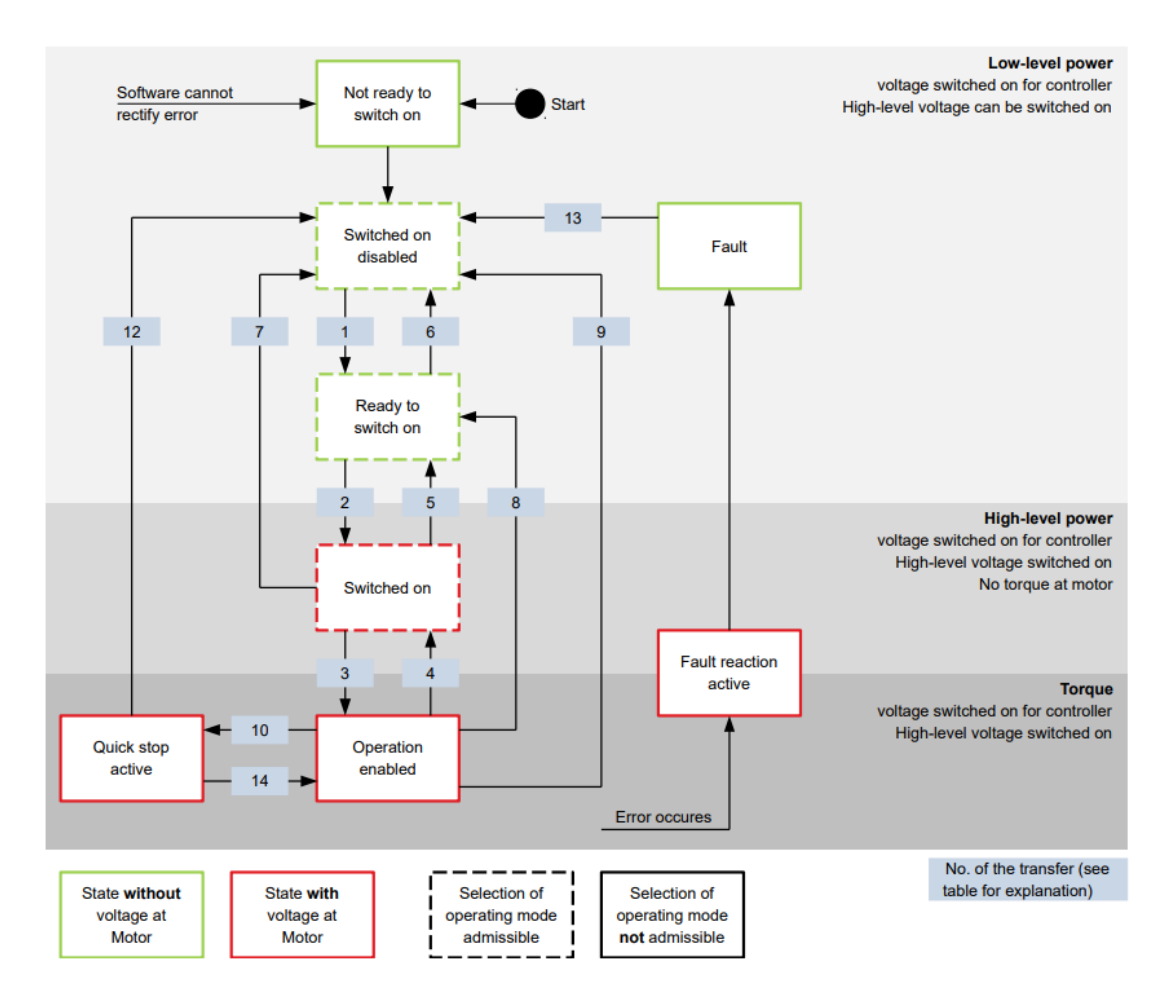

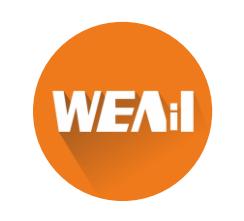

Zmiany stanu są wymagane w obiekcie 6040h (Control Word)

| Command                                                                            | Bit in object 6040 <sub>h</sub> |       |       | Transition |       | Transition  |
|------------------------------------------------------------------------------------|---------------------------------|-------|-------|------------|-------|-------------|
|                                                                                    | Bit 7                           | Bit 3 | Bit 2 | Bit 1      | Bit 0 |             |
| Shutdown                                                                           | 0                               | Х     | 1     | 1          | 0     | 1, 5, 8     |
| Switch on                                                                          | 0                               | 0     | 1     | 1          | 1     | 2           |
| Disable voltage                                                                    | 0                               | Х     | Х     | 0          | Х     | 6, 7, 9, 12 |
| Quick stop                                                                         | 0                               | Х     | 0     | 1          | Х     | 10          |
| Disable operation                                                                  | 0                               | 0     | 1     | 1          | 1     | 4           |
| Enable operation                                                                   | 0                               | 1     | 1     | 1          | 1     | 3           |
| Enable<br>operation after<br>quick stop (if<br><b>605A</b> <sub>h</sub> is 5 or 6) | 0                               | 1     | 1     | 1          | 1     | 14          |
| Fault reset                                                                        | _ <b>↑</b>                      | х     | х     | х          | х     | 13          |

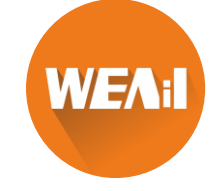

Aktualny stan automatu można znaleźć w obiekcie 6041h (Status Word)

| Statusword (6041 <sub>h</sub> ) | State                  |
|---------------------------------|------------------------|
| xxxx xxxx x0xx 0000             | Not ready to switch on |
| xxxx xxxx x1xx 0000             | Switch on disabled     |
| xxxx xxxx x01x 0001             | Ready to switch on     |
| xxxx xxxx x01x 0011             | Switched on            |
| xxxx xxxx x01x 0111             | Operation enabled      |
| xxxx xxxx x00x 0111             | Quick stop active      |
| xxxx xxxx x0xx 1111             | Fault reaction active  |
| xxxx xxxx x0xx 1000             | Fault                  |

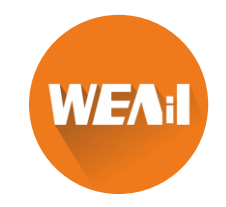

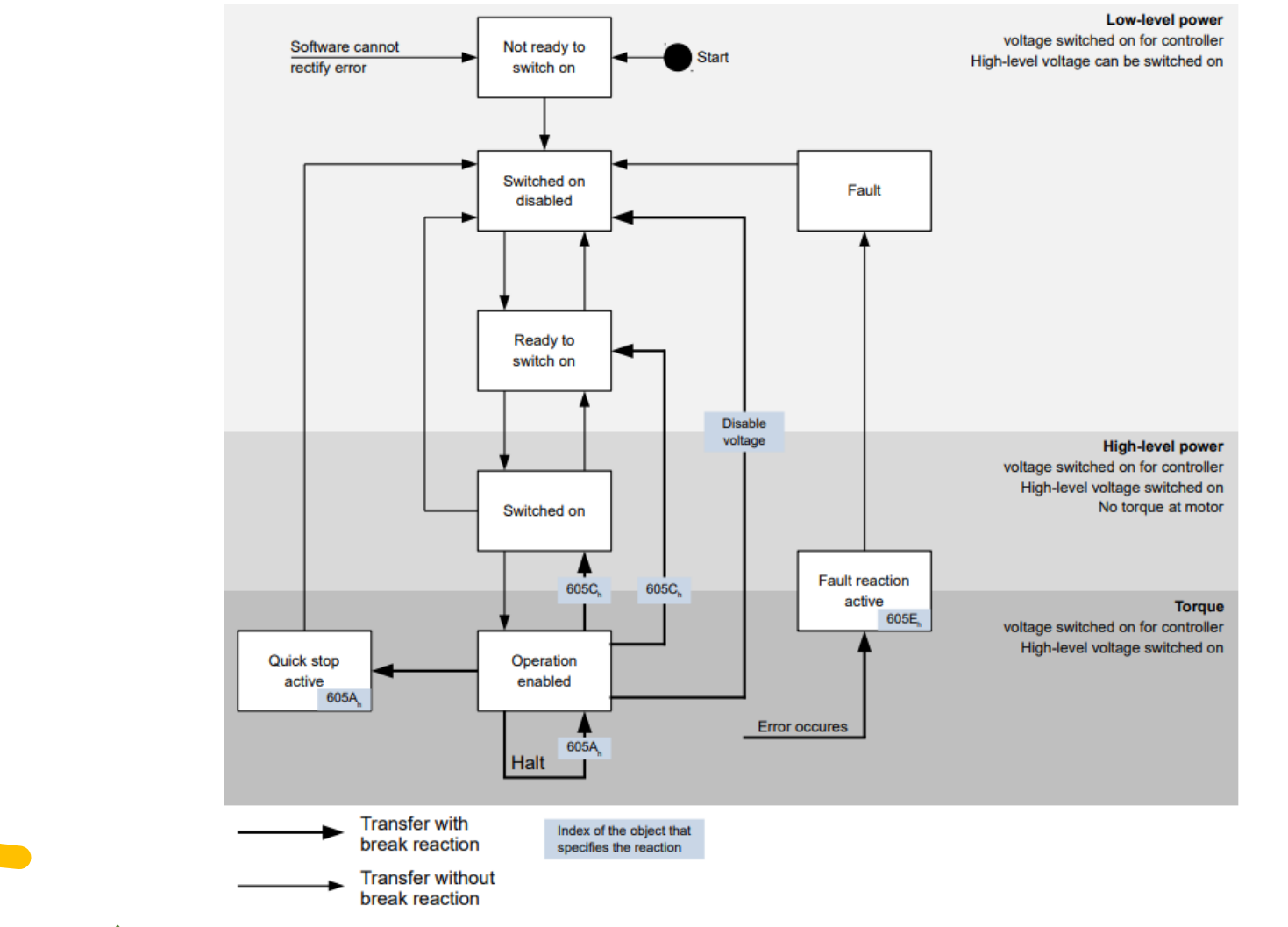

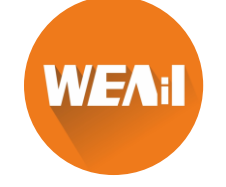

# Tryb CSP (Cyclic Synchronus Postion) – 0x08

Aby aktywować tryb CSP należy do rejestru 6060h (Modes Of Operation) wysłać wartość 8

| Bit | Value | Description                                                                                                    |
|-----|-------|----------------------------------------------------------------------------------------------------|
| 8   | 0     | The controller is not in sync with the fieldbus                                                                             |
| 8   | 1     | The controller is in sync with the fieldbus                                                                                 |
| 10  | 0     | Reserved                                                                                                    |
| 10  | 1     | Reserved                                                                                                    |
| 12  | 0     | Controller does not follow the target; the preset of <b>607A</b> <sub>h</sub> (Target Position) is ignored                  |
| 12  | 1     | Controller follows the target; object <b>607A</b> <sub>h</sub> (Target Position) is used as the input for position control. |
| 13  | 0     | No following error                                                                                                    |
| 13  | 1     | Following error                                                                                                    |
|     |       |                                                                                                    |

M =

#### Funkcje specjalne Status Word w trybie CSP

# Tryb CSP (Cyclic Synchronus Postion) – 0x08

#### Rejestry kontrolujące prace w trybie CSP

607A<sub>h</sub> (Target Position): This object must be written cyclically with the position set value.

**607B**<sub>h</sub> (Position Range Limit): This object contains the preset for an overrun or underrun of the position specification.

 $607D_h$  (Software Position Limit): This object defines the limitations within which the position specification ( $607A_h$ ) must be located.

 $6065_h$  (Following Error Window): This object specifies a tolerance corridor in both the positive and negative direction from the set specification. If the actual position is outside of this corridor for longer than the specified time ( $6066_h$ ), a following error is reported.

**6066**<sub>h</sub> (Following Error Time Out): This object specifies the time range in milliseconds. If the actual position is outside of the position corridor (**6065**<sub>h</sub>) for longer than this time range, a following error is triggered.

**6085**<sub>h</sub> (Quick-Stop Deceleration): This object contains the braking deceleration for the case that a quick-stop is triggered.

**605A**<sub>h</sub> (Quick-Stop Option Code): This object contains the option that is to be executed in the event of a quick-stop.

6080<sub>h</sub> (Max Motor Speed): Maximum speed

 $60C2_h:01_h$  (Interpolation Time Period): This object specifies the time of a *cycle*; a new set value must be written in  $607A_h$  in these time intervals.

The following applies here: cycle time = value of  $60C2_h:01_h * 10^{value of 60C2:02}$  seconds.

 $60C2_h:02_h$  (Interpolation Time Index): This object specifies the time basis of the cycles. Currently, only value  $60C2_h:02_h=-3$  is supported; this yields a time basis of 1 millisecond.

# Tryb CSP (Cyclic Synchronus Postion) – 0x08

Rejestry z informacją zwrotną z pracy w trybie CSP

6064<sub>h</sub> (Position Actual Value)
606C<sub>h</sub> (Velocity Actual Value)
60F4<sub>h</sub> (Following Error Actual Value)

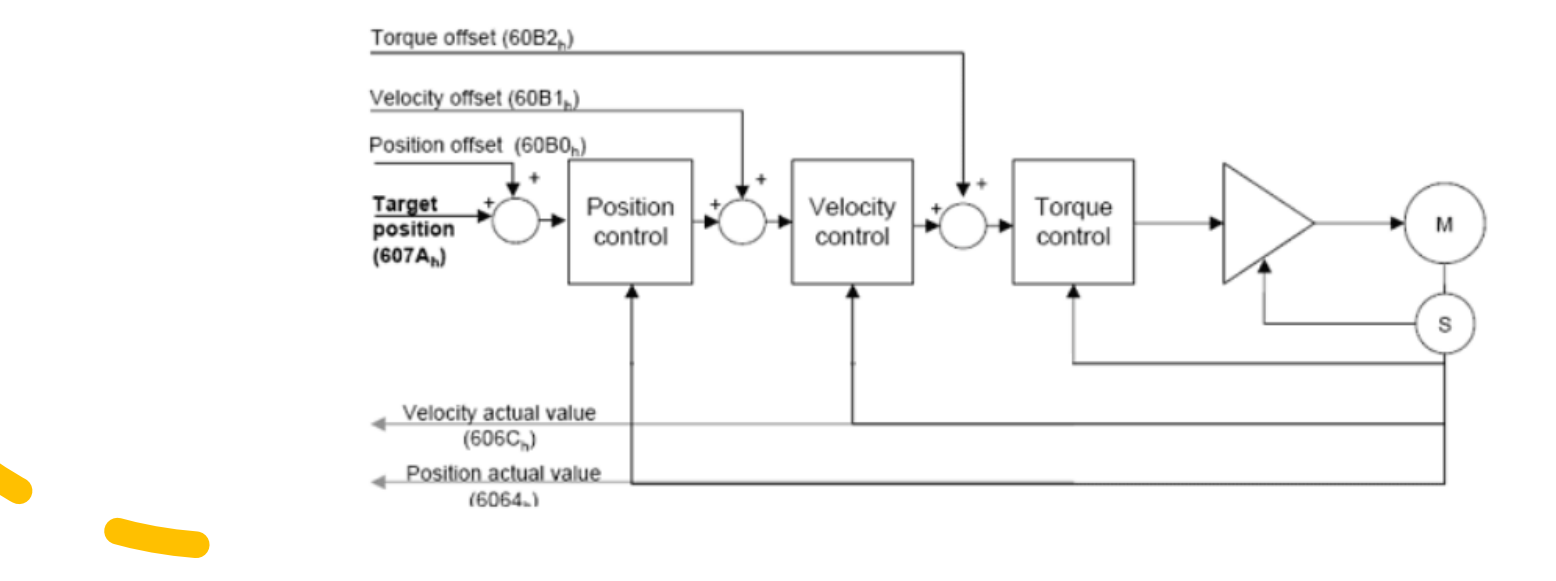

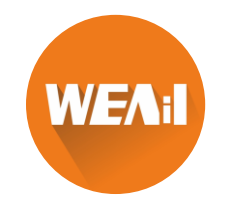

### Tryb Profile Position – 0x01

Aby aktywować tryb PP należy do rejestru 6060h (Modes Of Operation) wysłać wartość 1

#### Funkcje specjalne Control Word w trybie PP

Bit 4 starts a travel command. This is carried out on a transition from "0" to "1". An exception occurs if changing from another operating mode to *Profile Position*: If bit 4 is already set, it does not need to be set to "0" and then back to "1" in order to start the travel command.

Bit 5: If this bit is set to "1", a travel command triggered by bit 4 is immediately executed. If it is set to "0", the just executed travel command is completed and only then is the next travel command started.

Bit 6: With "0", the target position ( $607A_h$ ) is absolute and with "1" the target position is relative. The reference position is dependent on bits 0 and 1 of object  $60F2_h$ .

Bit 8 (Halt): If this bit is set to "1", the motor stops. On a transition from "1" to "0", the motor accelerates with the set start ramp to the target speed. On a transition from "0" to "1", the motor brakes and comes to a standstill. The braking deceleration is dependent here on the setting of the "Halt Option Code" in object  $605D_h$ .

Bit 9 (Change on setpoint): If this bit is set, the speed is not changed until the first target position is reached. This means that, before the first target is reached, no braking is performed, as the motor should not come to a standstill at this position.

Bit 9 w Control Word jest ignorowany, jeśli prędkość rampy nie jest osiągnięta w punkcie docelowym.

### Tryb Profile Position – 0x01

Aby aktywować tryb PP należy do rejestru 6060h (Modes Of Operation) wysłać wartość 1

#### Funkcje specjalne Control Word w trybie PP

Bit 10 (Target Reached): This bit is set to "1" if the last target was reached and the motor remains within a tolerance window ( $6067_h$ ) for a preset time ( $6068_h$ ).

Bit 11: Limit exceeded: The demand position is above or below the limit values set in 607D<sub>h</sub>.

Bit 12 (Set-point acknowledge): This bit confirms receipt of a new and valid set point. It is set and reset in sync with the "New set-point" bit in the controlword.

There is an exception in the event that a new movement is started before another one has completed and the next movement is not to occur until after the first one has finished. In this case, the bit is reset if the command was accepted and the controller is ready to execute new travel commands. If a new travel command is sent even though this bit is still set, the newest travel command is ignored.

The bit is not set if one of the following conditions is met:

- The new target position can no longer be reached while adhering to all boundary conditions.
- A target position was already traveled to and a target position was already specified. A new target position can only be specified after the current positioning has been concluded.

Bit 13 (Following Error): This bit is set in *closed loop* mode if the following error is greater than the set limits (**6065**<sub>h</sub> (Following Error Window) and **6066**<sub>h</sub> (Following Error Time Out)).

# Tryb Profile Position – 0x01

#### Polecenie ruchu

- W obiekcie 607Ah (Target position) nowa pozycja docelowa jest określona w jednostkach użytkownika
- Polecenie jazdy jest następnie wyzwalane przez ustawienie bitu 4 w obiekcie 6040h (Control word). Jeśli pozycja docelowa jest prawidłowa, sterownik odpowiada bitem 12 w obiekcie 6041h (Status word) i rozpoczyna pozycjonowanie ruchu.
- Po osiągnięciu pozycji bit 10 w słowie statusowym jest ustawiany na stan wysoki (1)

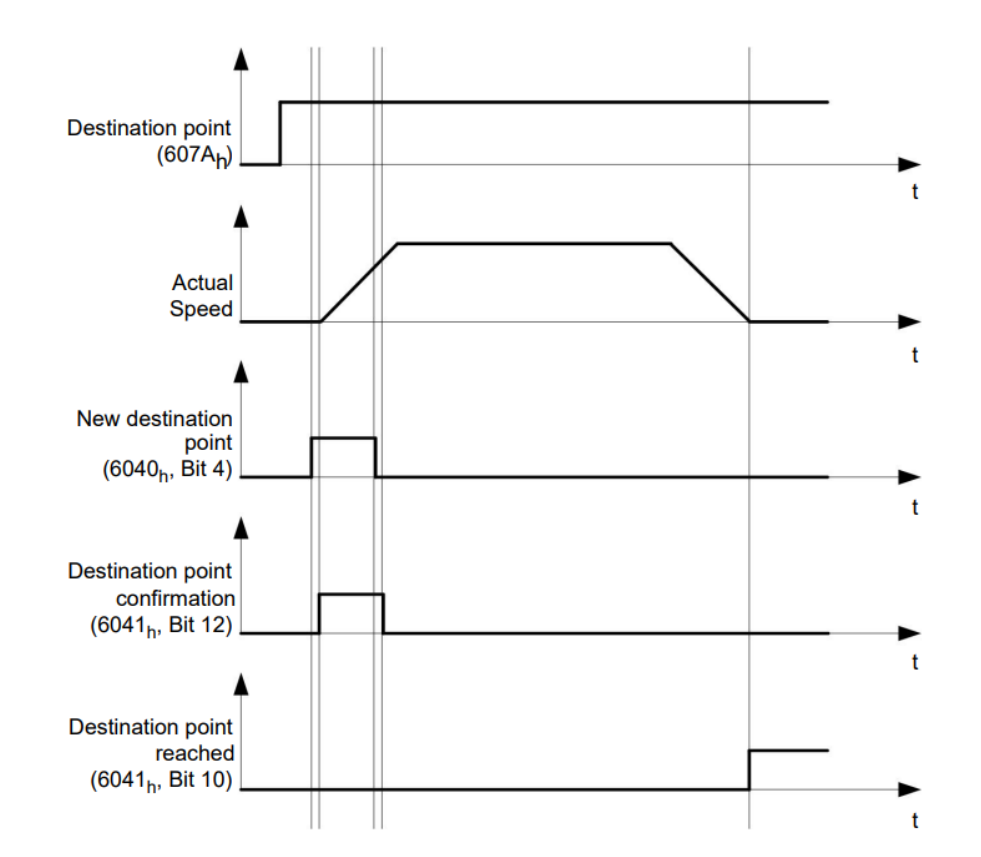